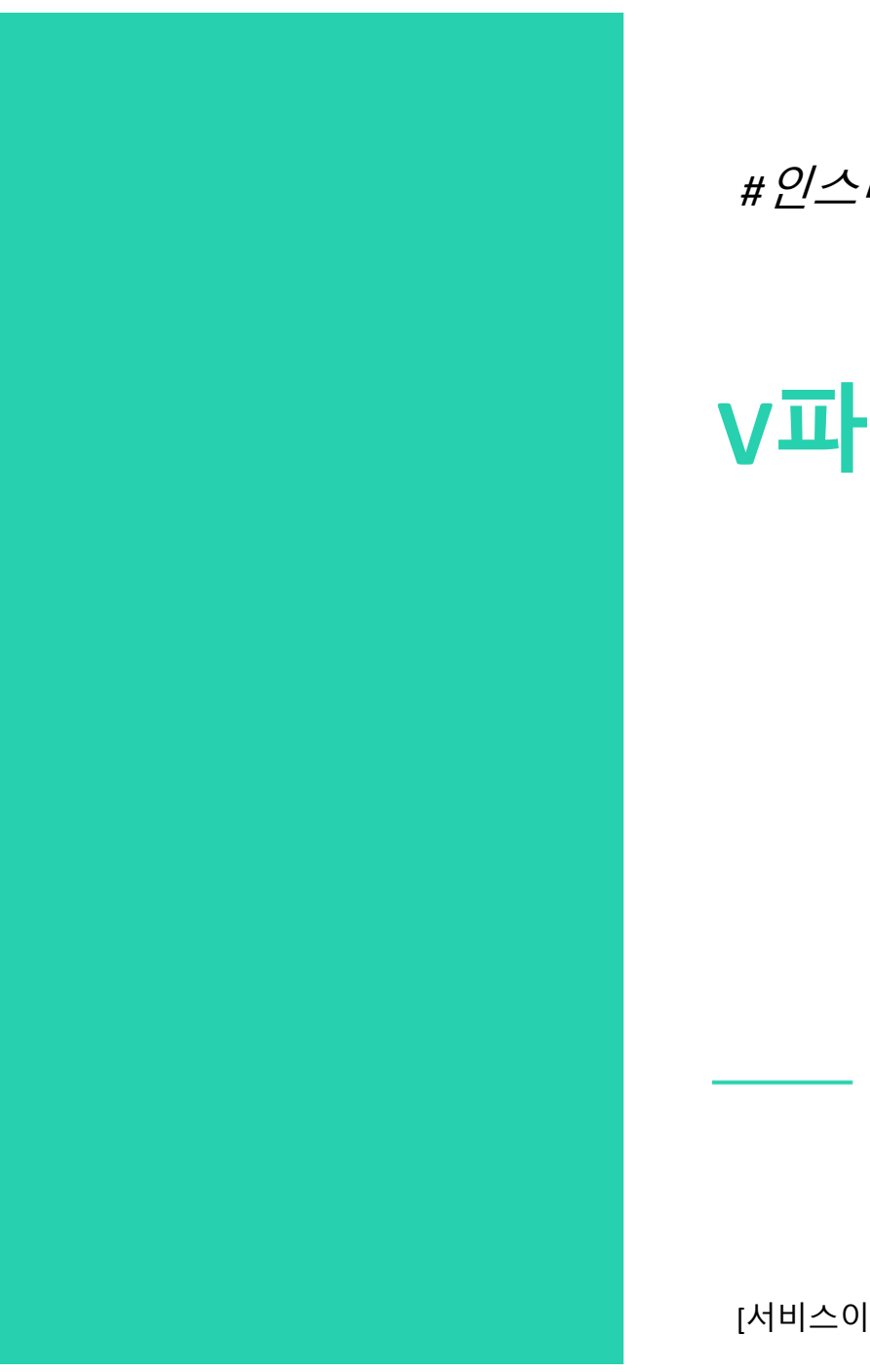

#인스타그램을 활용한 마케팅

# v파인더 메뉴얼

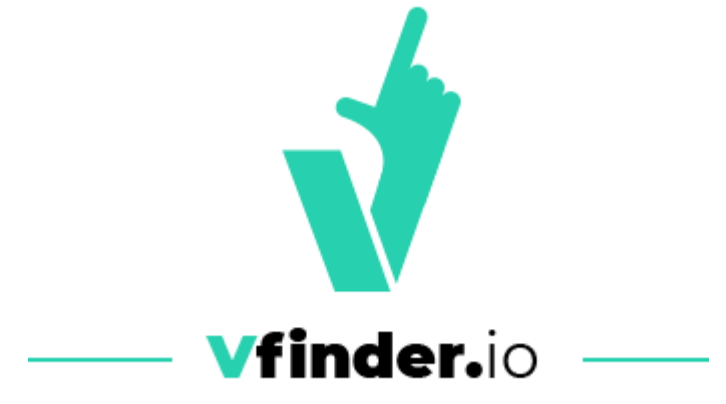

[서비스이용문의] 사이트 내 1:1문의접수

 $\square$ 

КN

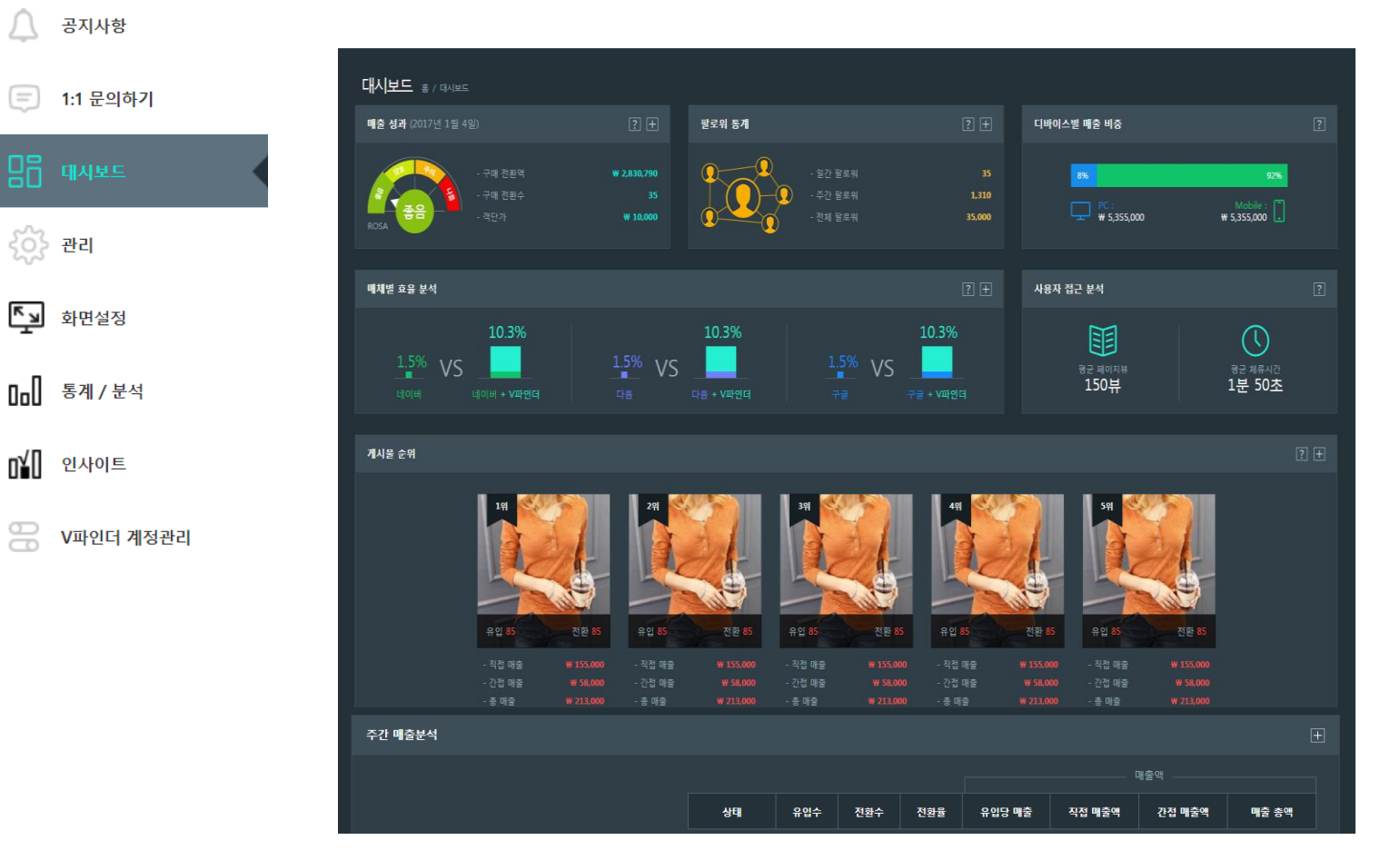

- V파인더와 관련된 모든 수치를 한눈에 간략히 확인 가능합니다.
- 확인 가능한 통계 항목

| 매출 성과 수치    | 팔로워 통계   |
|-------------|----------|
| 디바이스별 매출 비중 | 매체별 효율분석 |
| 게시물 순위      | 주간 매출 분석 |

- 王 클릭시 '통계 /분석' 메뉴로 이동되어 ٠ 상세 통계 확인 가능합니다.
- # [통계/분석] 메뉴에서도 각각의 통계수치 메뉴별로 확인이 가능합니다.

| V파인더 아이디  | testvfinder | 이즈하기 | 인증 상태는 [ 인증완료 ] 입니다. |
|-----------|-------------|------|----------------------|
| V파인더 비밀번호 | •••••       |      |                      |

• 프로모션 > V파인더 > V파인더 서비스 소개 하단 > V파인더인증 메뉴에서 V파인더 가입 ID / PW 입력을 통해 인증합니다.

### [메이크샵관리자]

[V파인더 관리자]

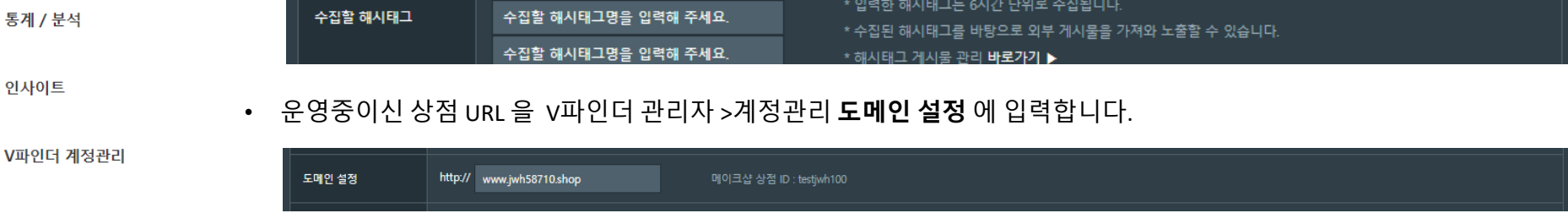

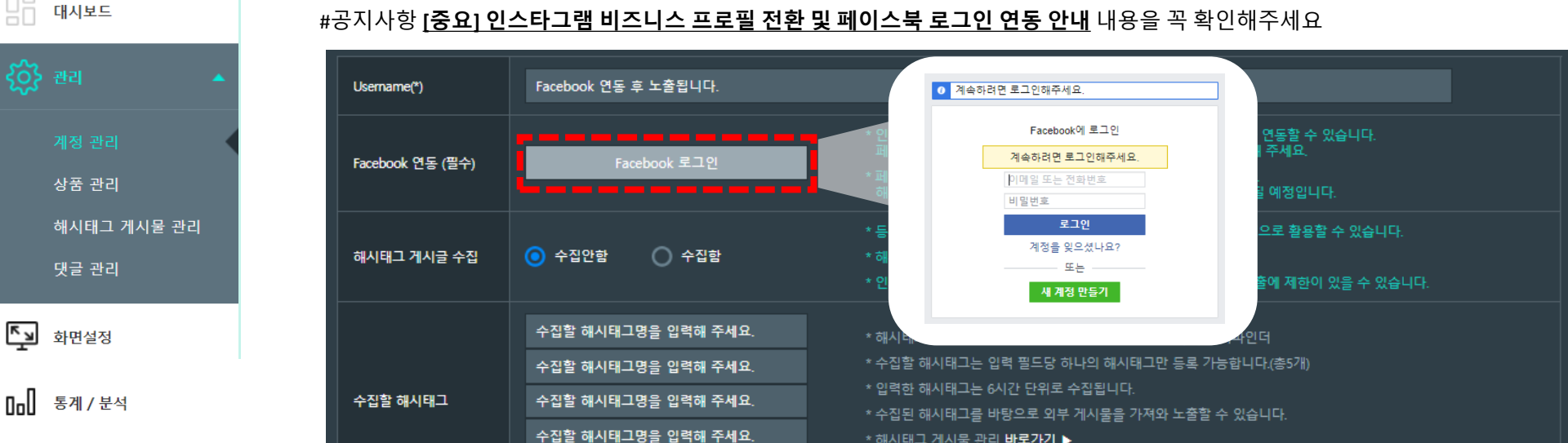

#공지사항 [중요] 인스타그램 비즈니스 프로필 전환 및 페이스북 로그인 연동 안내 내용을 꼭 확인해주세요

#해당 작업 전 먼저 인스타그램 비즈니스계정으로의 전환이 필요합니다

Facebook 계정으로 로그인 후에 권한승인/페이스북 페이지(인스타그램 연결페이지)를 선택 후 저장

공지사항

1:1 문의하기

K م

n¥D

인사이트

### 계정관리 메뉴설명

| $\cap$     | 공지사항                          |                                     |                                                                                                    |                                                                                                    |                    |                                                                                                    |  |  |  |  |
|------------|-------------------------------|-------------------------------------|----------------------------------------------------------------------------------------------------|----------------------------------------------------------------------------------------------------|--------------------|----------------------------------------------------------------------------------------------------|--|--|--|--|
| Ē          | 1:1 문의하기                      |                                     |                                                                                                    |                                                                                                    | Username(*)        | 'Facebook 연동' 완료 시 username 이 자동으로<br>등록됩니다.                                                                      |  |  |  |  |
|            | 대시보드                          | Username(*)<br><br>Facebook 연동 (필수) | testjwh<br>Facebook 로그언 (인증됨)                                                                                                    | * 인스타그램 비즈니스 프로플 전환 후 페이스북(인스타그램) 계정을 연동할 수 있습니다.<br>페이스브 로그이(여도)은 트레 비즈니스 프로핀 전카 개정은 이즈체 주세이                                                                       | Facebook<br>연동(필수) | V파인더 사용을 위해 facebook 계정 연동이<br>필요합니다.                                                                             |  |  |  |  |
| <u>ي</u>   | 관리 🔺                          | 해시태그 게시글 수집                         | ○ 수집안함                                                                                                    | ·····································                                                                                                    | 해시태그<br>게시글 수집     | 등록한 해시태그의 게시글 수집 여부를 설정할 수<br>있습니다.                                                                               |  |  |  |  |
|            | 계정 관리<br>상품 관리<br>해시태ㄱ 게시물 관리 | 수집할 해시태그                            | 데일리룩<br>데일리룩코디<br>수집할 해시태그명을 입력해 주세요.                                                                                                    | * 해시태그 등록 방법: ** 제외하고 해시태그 명만 입력,(예) 브이파인더<br>* 수집할 해시태그는 입력 필드당 하나의 해시태그만 등록 가능합니다.(총5개)<br>* 입력한 해시태그는 6시간 단위로 수집됩니다.<br>* 수집된 해시태그를 바탕으로 외부 게시물을 가져와 노출할 수 있습니다. | 수집할<br>해시태그        | '수집할 해시태그'에 입력한 해시태그를 [해시태그<br>게시물 관리] 메뉴에 외부 게시글을 수집합니다.                                                         |  |  |  |  |
|            | 댓글 관리                         |                                     | 수집할 에시대그성을 접덕해 주세요.<br>수집할 해시태그명을 입력해 주세요.                                                                                                    | * 해시태그 게시물 관리 <b>바로가기 ▶</b><br>* 해시태그 게시물 노출 확면 설정 <b>바로가기 ▶</b><br>* 인스타그램 아이디 클릭시 이동할 페이지를 설정할 수 있습니다. (설정 후 최대 10분 소요)                                           | 랜딩 URL<br>설정       | 메인화면에 노출된 인스타그램 아이디를 클릭 시<br>연결되는 페이지를 설정 할 수 있습니다.                                                               |  |  |  |  |
| <u>⊾</u>   | 화면설정                          | 년당 UKL 열정                           |                                                                                                    | V파란나 강암 페이지 : https://www.instagram.com/testjwh/<br>인스타그램 : https://www.instagram.com/testjwh/                                                                      | 맞춤형<br>댓글 설정       | 댓글 내용 중 원하지 않는 특정 단어를 ***로 변환이<br>가능합니다. 콤마[ , ] 로 구분하여 입력해 줍니다.                                                  |  |  |  |  |
| 0oU<br>n/0 | 통계 / 분석                       | 맞춤형 댓글 설정<br>                       | ※ 댓글 내용 중 노출을 원하지 않는 특정 단어를 **<br>예) 인스타그램,Instagram                                                                                                    | * 으로 변환시킬 수 있습니다. () 콤마로 구분                                                                                                    | 자동 미진열<br>설정       | 품절/삭제 상품 자동 체크하여 미노출로 설정<br>가능합니다.                                                                                |  |  |  |  |
| 88         | V파인더 계정관리                     | 자동 미진열 설정                           | <ul> <li>● 품절/삭제 상품 자동 처크</li> <li>● 자동 처=</li> <li>※ 코디 / 추천 상품으로 등록된 상품을 매일 새벽에 :</li> <li>※ 미진열된 상품을 진열로 변경하실 경우 해당 상품</li> <li>※ 메이크샵 상품외에 다른 솔루션에 등록된 상품을 :</li> <li>※품혈/삭제 상품 자동 체크를 사용할 경우 상품정보(</li> </ul> | <b>1 미사용</b><br>품절/삭제/진열 상태를 확인하여 품절/삭제/미진열된 상품을 미진열로 자동 변경합니다.<br>을록하실 경우 상품이 삭제된걸로 판단되어 미진열로 변경될 수 있습니다.<br>상품명, 가격, 이미지)가 경신됩니다.                                 | 도메인 설정             | v파인더를 연동시킬 도메인 주소를 입력합니다.                                                                                         |  |  |  |  |
|            |                               | 도메인 설정<br>                          | http://         www.jwh58710.shop           ● 한국어         영어         중국어           * V파인더 사용자 확면 기본문구가 설정한 언어로 노         * 타이틀 / 해시태그 등 직접 입력하는 항목은 노출하                                                            | 메이크샵 상점 ID : testjwh100                                                                                                    | 언어설정/              | v파인더 사용자 화면의 기본 언어 및 결제화폐를<br>설정할 수 있습니다.                                                                         |  |  |  |  |
|            |                               | 결제화폐<br>                            | 대한민국 KRW                                                                                                    |                                                                                                    | 결제화폐               | -언어 : '한국어, 영어, 중국어, 일본어'중 선택가능<br>-화폐 : 대한민국 KRW / 일본 JYP / 미국 USD / 유럽 EUR /<br>홍콩 HKD / 중국 CNY / 호주 AUD 중 선택가능 |  |  |  |  |
|            |                               |                                     |                                                                                                    |                                                                                                    | 게시물<br>클릭 시 연결     | 게시물 클릭 시 연결하는 페이지를 설정 할 수<br>있습니다.                                                                                |  |  |  |  |

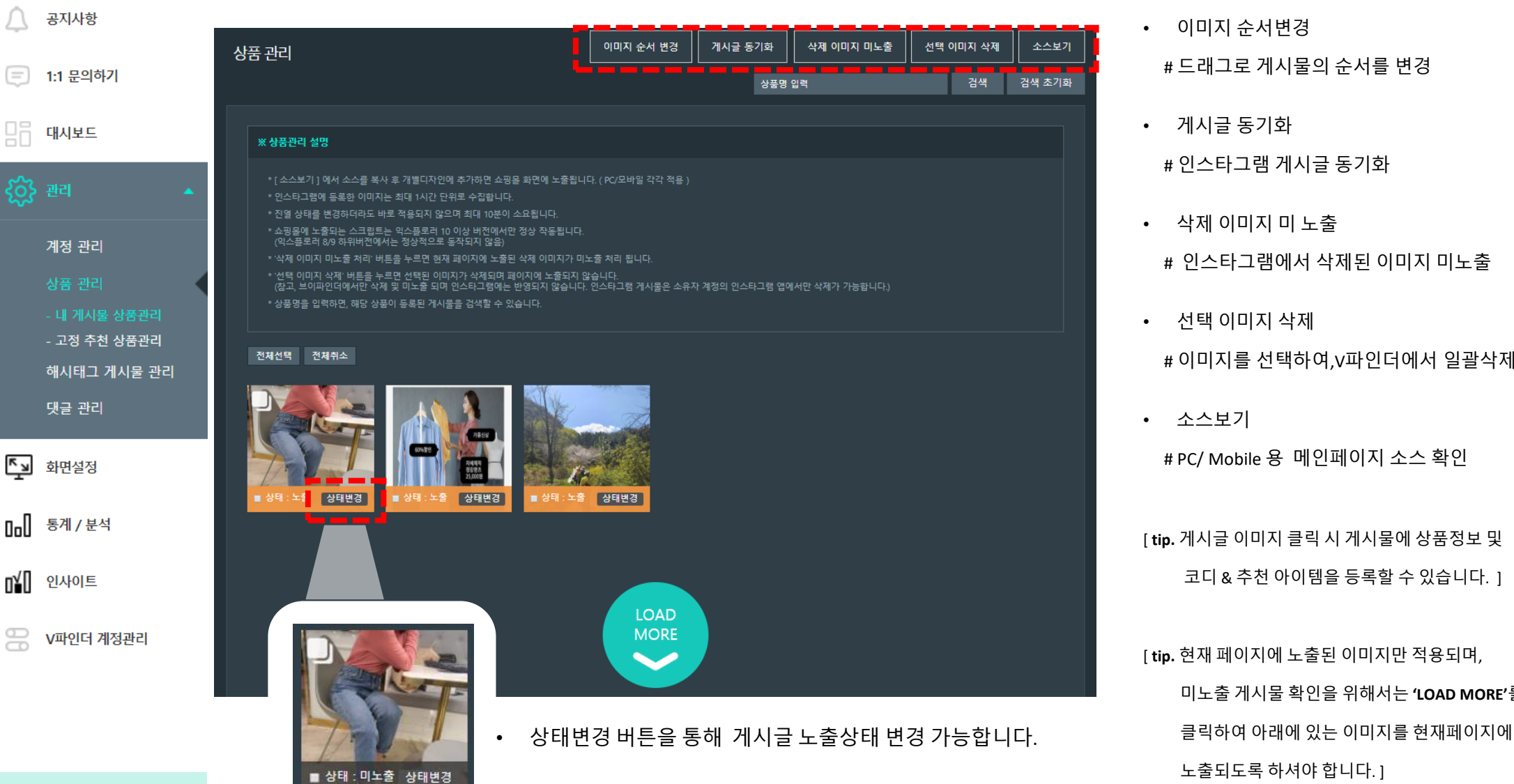

### 상품관리 기능

[tip. 현재 페이지에 노출된 이미지만 적용되며, 미노출 게시물 확인을 위해서는 'LOAD MORE'를

[tip. 게시글 이미지 클릭 시 게시물에 상품정보 및 코디 & 추천 아이템을 등록할 수 있습니다. 1

# PC/ Mobile 용 메인페이지 소스 확인

소스보기

# 이미지를 선택하여, V파인더에서 일괄삭제

선택 이미지 삭제

# 인스타그램에서 삭제된 이미지 미노출

- # 인스타그램 게시글 동기화
- # 드래그로 게시물의 순서를 변경

이미지 순서변경

## 상품아이템 추가하기

| Ţ                | 공지사항                                           | 상품관리                                                                                                    | 이미지 순서 변경                                   | 게시글 동기화                                                        | 삭제 이미지 미노출                                                | 선택 이미지 삭제 | 소스보기     |       |              |                                                                     |
|------------------|------------------------------------------------|----------------------------------------------------------------------------------------------------|---------------------------------------------|----------------------------------------------------------------|-----------------------------------------------------------|-----------|----------|-------|--------------|---------------------------------------------------------------------|
| =                | 1:1 문의하기                                       |                                                                                                    |                                             | 상품명                                                            | 입력                                                        | 검색        | 검색 초기화   |       | 코디/          | 코디 및 추천 아이템을 클릭하여                                                   |
|                  |                                                |                                                                                                    |                                             |                                                                |                                                           |           |          |       | <b>十位3</b> 名 | · 도굴권이시는 영품을 등속이세요                                                  |
|                  | 대시보드                                           | ※ 상품관리 설명                                                                                                    |                                             |                                                                |                                                           |           |          |       |              |                                                                     |
| ŝ                | ) 관리 🔺                                         | * [소스보기]에서 소스를 복사 후 개별디자인에 추가하면 쇼핑몰 화면에 노출됩<br>* 인스타그램에 등록한 이미지는 최대 1시간 단위로 수집합니다.<br>* 진열 상태를 변경하더라도 바로 적용되지 않으며 최대 10분이 소요됩니다.<br>* 쇼핑동에 노출되는 스크립트는 익스플로러 10 이상 버전에서만 정상 작동됩니다.<br>(익스플로러 8/9 하위버전에서는 정상적으로 동작되지 않음)<br>* '삭제 이미지 미노출 처리' 버트음 누르면 혀재 페이지에 노출된 삭제 이미지가. |                                             | 아이템<br>연동                                                      | 코디/추천아이템 추가 클릭 시<br>메이크샵과 연동되어, 등록된<br>상품을 바로 추가할 수 있습니다. |           |          |       |              |                                                                     |
|                  | 개공 근디<br>상품 관리<br>- 내 게시물 상품관리<br>- 고정 추천 상품관리 | * '선택 이미지 삭제' 버튼을 누르면 선택된 이미지가 삭제되며 페이지에 노출되지<br>(참고, 브이파인더에서만 삭제 및 미노출 되며 인스타그램에는 반영되지 않습니<br>* 상품명을 입력하면, 해당 상품이 등록된 게시물을 검색할 수 있습니다.<br>전체선택 전체취소                                                                                                    | , 또 한 가 한 가 한<br>양습니다.<br>다. 인스타그램 게시물은 소유지 | h 계정의 인스타그램 앱이                                                 | 에서만 삭제가 가능합니다.)                                           |           |          |       | 넘버링<br>위치    | 아이템을 추가한 후 원하는 상품<br>선택해서 원하는 위치에 넘버링<br>표시가 가능합니다.                 |
| <mark>ر</mark> م | 해시태그 게시물 관리<br>댓글 관리<br>화면설정                   |                                                                                                    |                                             | 코디아이투                                                          | 에 등록관리                                                    |           | 소스보기 코디아 | 아이텀추가 | 소스적용         | 메이크샵 개별디자인에 공통소스<br>&상품 상세설명 원하는 위치에<br>소스를 삽입하여 V파인더 적용이<br>가능합니다. |
| ⊷]<br>n¥]<br>88  | 통계 / 분석<br>인사이트<br>V파인더 계정관리                   |                                                                                                    | 아이렴추가                                       | [ 콘텐츠게시 > 컨텐츠등록 ] 메뉴 or<br>인스타그램에서 직접 컨텐츠 등록한 이후<br>설정이 가능합니다. |                                                           |           |          |       |              |                                                                     |
|                  |                                                | 상품명:<br>가 격:<br>등록따기                                                                                                    | न±क7)                                       |                                                                |                                                           |           |          |       |              |                                                                     |

공지사항

Ľ٦

0.0

o¥O

吕음 대<u>시</u>보드

Л

| 1:1 문의하기     | 설정한 해시태그 게시물을 관리할 수 있                                                                                                    | 습니다.                                              |              |                 |           |              | # 드래그로 게시물의       |
|--------------|----------------------------------------------------------------------------------------------------|---------------------------------------------------|--------------|-----------------|-----------|--------------|-------------------|
| 대시보드         | 해시태그게시물관리                                                                                                    | 이미지 순서 변경                                         | 게시글 동기화      | 삭제 이미지 미노출      | 선택 이미지 삭제 | 소스보기         | • 게시글 동기화         |
| 관리 🔺         | r<br>F                                                                                                    | 해시태그 선택 ▼                                         | <b>7</b> 상품명 | 입력              | 검색        | 검색 초기화       | # 인스타그램 게시        |
| 계정 과리        | ※ 해시태그 게시물 관리 안내 [닫기]                                                                                                    |                                                   |              |                 |           |              | • 삭제 이미지 미 노      |
| 상품 관리        | <ul> <li>* [소스보기]에서 소스를 복사 후 개별디자인에 추가하면 쇼핑몰 화면에 노출됩니</li> <li>* 인스타그램에 등록한 이미지는 최대 1시간 단위로 수집합니다.</li> <li>* 진열 상태를 변경하더라도 바로 적용되지 않으며 최대 10분이 소요됩니다.</li> </ul>   | 다. ( PC/모바일 각각 적용 )                               |              |                 |           |              | # 인스타그램에서         |
| 해시태그 게시물 관리  | * 쇼핑몰에 노출되는 스크립트는 익스풍로러 10 이상 버전에서만 정상 작동됩니다.<br>(익스플로러 8/9 하위버전에서는 정상적으로 동작되지 않음)<br>* '삭제 이미지 미노출 처리' 버튼음 누르면 현재 페이지에 노출된 삭제 이미지가 미.                              | 노출 처리 됩니다.                                        |              |                 |           |              | • 선택 이미지 삭제       |
| 댓글 관리        | <ul> <li>'선택 이미지 삭제' 버튼을 누르면 선택된 이미지가 삭제되며 페이지에 노출되지 않<br/>(참고, 브이파인더에서만 삭제 및 미노출 되며 인스타그램에는 반영되지 않습니다.</li> <li>'상품명을 인력하면, 해당 상품이 등록된 게시물을 검색할 수 있습니다.</li> </ul> | ≵습니다.<br>인스타그램 게시물은 소유자 계?                        | 정의 인스타그램 앱이  | 에서만 삭제가 가능합니다.) |           |              | # 이미지를 선택하여       |
| 화면설정         | * 해시태그를 선택하거나 검색명을 입력하면 해당 해시태그 및 검색명이 포함된 게.<br>* 해시태그 게시물 리스트에는 내가 작성한 게시물은 포함되지 않으며 '내 계시물 순<br>* 인스타그램 정책 변경으로 해시태그로 불러온 게시물들은 댓글 노출에 제한이 있                     | 시물을 확인할 수 있습니다.<br>·풍관리'에서 확인 가능합니다.<br>를 수 있습니다. |              |                 |           |              | • 소스보기            |
| 통계 / 분석      | 전체선택 전체취소                                                                                                    |                                                   |              |                 |           |              | # PC/ Mobile 용 메이 |
| 인사이트         |                                                                                                    |                                                   |              |                 |           |              | [관리 > 상품관리 > 내    |
| V파이더 계정과리    |                                                                                                    |                                                   |              |                 |           |              | 소스보기와 동일한 소       |
| V TE THICE H | 동기화되어 !                                                                                                    | ェ출되는                                              | 외부           | 게시글             |           | 상태변경         |                   |
|              |                                                                                                    |                                                   |              |                 |           | Re           |                   |
|              |                                                                                                    |                                                   |              |                 |           | 1 All Street |                   |

[관리 > 계정관리 > 수집할 해시태그] 메뉴에서

C/ Mobile 용 메인페이지 소스 확인 > 상품관리 > 내 게시물 상품관리] 메뉴의 기와 동일한 소스를 제공합니다.

|미지를 선택하여,V파인더에서 일괄삭제

- 스타그램에서 삭제된 이미지 미노출
- 제 이미지 미 노출
- 스타그램 게시글 동기화
- |시글 동기화

드래그로 게시물의 순서를 변경

이미지 순서변경 •

해시태그 게시물 관리

Л

Ľл

0.0

٥¥۵

V파인더 계정관리

댓글 관리 기능

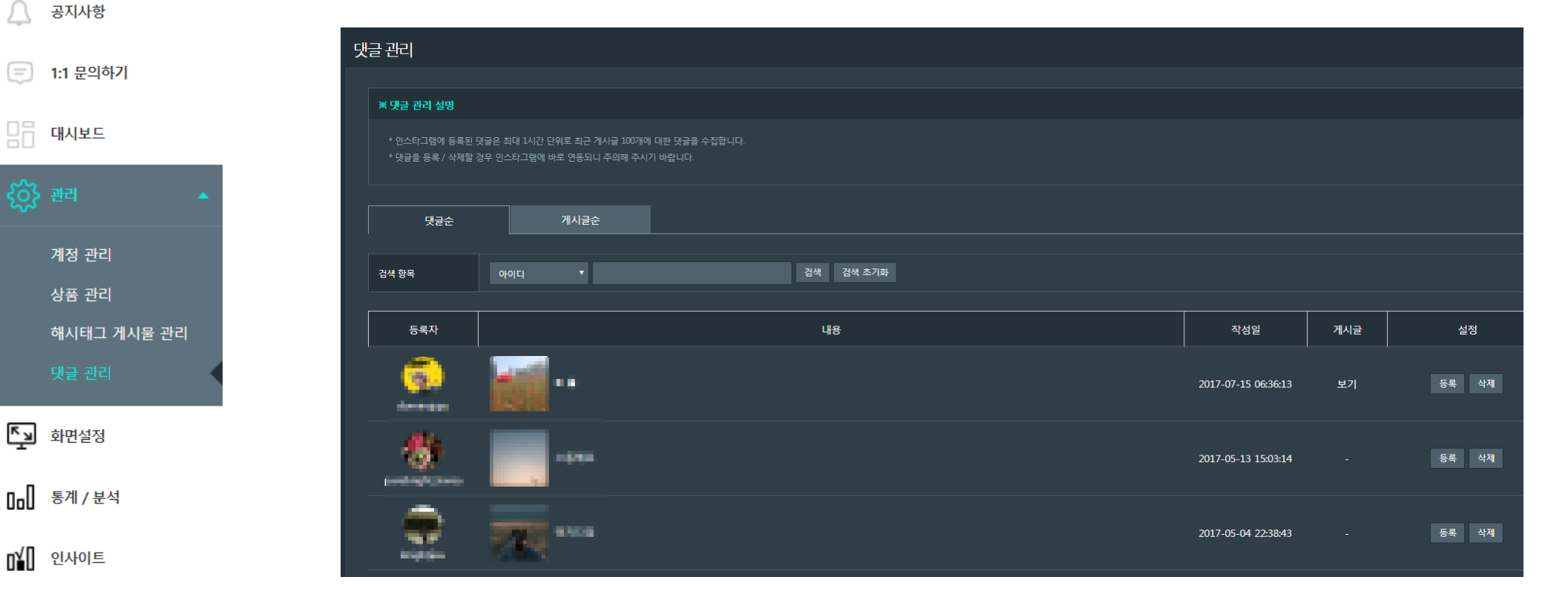

• 댓글관리 에서는 인스타그램 게시물에 달린 댓글 리스트를 볼 수 있습니다.

이곳에서 댓글을 달 수 있으며 삭제도 가능합니다.

• 댓글을 댓글 별, 게시글 별로 구분하여 확인이 가능합니다.

### [댓글관리]

### • 등록하기 버튼이후 미리보기 화면으로 설정한 화면을 확인할 수 있습니다.

| $\triangle$ | 공지사항                            | PC 메인화면 설정        | PC 상품상세 ·                            | 설정 PC                      | C 공통 설정  | PC 상점 페이지 설정                                               |                                           |                     |              | 사표 미기님기 서점요 /요서서태/ 비트이                                                      |
|-------------|---------------------------------|-------------------|--------------------------------------|----------------------------|----------|------------------------------------------------------------|-------------------------------------------|---------------------|--------------|-----------------------------------------------------------------------------|
|             |                                 | ۱<br>             |                                      |                            |          | * 메이크산윽 제외하 타 솔루션 (                                        | 이용 고객은 사용할 수 없습니다                         |                     | 상품/댓글/       | 상품 미리모기 설정은 '곱선선택' 머튼의<br>노출여부를 결정합니다.                                      |
| (Ţ)         | 1:1 문의하기                        | 상품 미리보기           | ○ 노출안함                               | • 노출함                      |          | * 메이크샵 D2 디자인은 정상적:<br>* 모바일은 지원되지 않습니다.                   | 으로 작동되지 않을 수 있습니다.                        |                     | 노출설정         | 댓글/해시태그 노춬여부를 선택할 수 있습니다                                                    |
|             |                                 | 댓글, 해시태그창         | ○ 노출안함                               | ⊙ 노출함                      |          |                                                            |                                           |                     |              |                                                                             |
| 20<br>202   | 내지오드<br>관리                      | 심볼 선택             | ·<br>민트색<br>·                        | ·<br>평크색<br>·              | 파란색<br>〇 | · 주황색                                                      | <b>한</b><br>흰색<br>〇                       |                     | 심볼 선택        | 심볼은 인스타그램 게시물 위에 상품의 위치를<br>지정할 때 쓰는 심볼입니다. 5가지 색상 중 원하는<br>색상으로 선택이 가능합니다. |
| ~~~         |                                 | 코디 아이템 문구         | 함께 구매시 패피완성                          |                            |          |                                                            |                                           |                     |              |                                                                             |
|             | 화면설정 🔺                          | 코디아이템 문구 이미지      | 파일선택 선택                              | 택된 파일 없음                   |          | * 해당 이미지를 등록하시면 코더                                         | 디아이템 문구 대신 이미지가 노출                        |                     | 코디/추천<br>아이템 | 코디아이템 및 추천아이템 등록 시 노출되는<br>문구 설정 또는 문구대체 이미지 등록 가능합니다                       |
|             |                                 | 추천 아이템 문구         | 이 아이템 또한 굿초이스                        |                            |          |                                                            |                                           |                     |              |                                                                             |
|             | PC 화면 설정                        | 추천 아이템 문구 이미<br>지 | 파일선택 선택                              | 택된 파일 없음                   |          | * 해당 이미지를 등록하시면 추진                                         | 던아이템 문구 대신 이미지가 노출                        | 됩니다.                |              | 배너는 게시글 이미지를 클릭 시 노출되는<br>상세페이지 왼쪽 상단에 노출됩니다.                               |
|             | 도미를 <u>되</u> 던 물장<br>해시태그 공통 설정 | 배너 삽입             | 파일선택 선택                              | 택된 파일 없음                   |          | 미리보기 삭제하기<br>* 권장 사이즈 : 가로 170px X 세<br>* 해당 배너를 삽입하시면 뷰파( | 로 220px<br>인더 레이어창 좌측 상단에 배너가             | 노출됩니다.              | 배너삽입 &       | • 권장사이즈 : 가로 170px X 세로 220px                                               |
|             | 외부 화면 설정                        | 배너 랜딩 URL         | www.jwh58710.shop                    |                            |          | 입력 예시 : http://vfinder.io/                                 |                                           |                     |              | 등록한 배너이미지 클릭 시 랜딩 페이지 주소 URL<br>입력합니다.                                      |
|             |                                 |                   |                                      | 서태되고인어의                    |          |                                                            |                                           |                     |              | • 입력 예시 : http://vfinder.io/                                                |
| 0.0         | 통계 / 분석                         | 버튼 이미지 등록         | ···································· | 전국전 파일 값음<br><br>선택된 파일 없음 |          | * 해당 이미지를 등록하시면 화습<br>* 권장사이즈 가로 30px X 세로                 | 날표 아이콘이 변경됩니다.<br>50px                    |                     | 버트이미지        | 게시극에 노축되는 잔우버트 이미지를 등록하여                                                    |
| o¥O         | 인사이트                            | 바탕화면 색상           |                                      |                            |          |                                                            |                                           |                     | 등록           | 변경할 수 있습니다.                                                                 |
|             |                                 | 디자인 선택            | 🧿 ver.1                              | Ver.2                      |          | Ver.3                                                      |                                           |                     |              |                                                                             |
| 00          | V파인더 계정관리                       | 상단바 노출 설정         | > 노출안함                               | ○ 노출함                      |          |                                                            |                                           |                     |              | 리지 당신이 태표리 주 아랍니다. 당신이 ㅋ                                                    |
|             |                                 | 메인화면 템플릿 설정       | 이 기본타입                               | 이 임의 설정                    | 정        | * 기본 타입은 6X4로 이미지 사C<br>* 임의설정은 FRAME 크기가 이[               | 기즈 및 레이아웃이 고정되어 노출<br>기지 크기 및 레이아웃에 따라 자동 | 됩니다.<br>으로 변경됩니다.   | 디자인선택        | 3가지 타입의 템플릿 중 원아시는 타입으로<br>설정이 가능합니다.                                       |
|             |                                 | 이미지 사이즈           | 200                                  | рх                         |          | * 썸네일 이미지 가로 사이즈를 '                                        | 입력해 주세요. (사진은 가로를 기                       | 준으로 비율대로 리사이징 됩니다.) |              | 메이하며 테프리이 레이아우은 서저하니다                                                       |
|             |                                 | 레이아웃              | 5 X 5                                |                            |          |                                                            | 수를 입력해 주세요.                               |                     |              | 데근지 한 묘물 것의 데이이 것을 걸 아랍니다.                                                  |
|             |                                 | 이미지 간격            | 20                                   | рх                         |          |                                                            | 공간을 입력해 주세요                               |                     | 메인화면         | 기본 타입<br>: 6x4로 이미지 사이즈 및 레이아웃이 고정노출                                        |
|             |                                 |                   |                                      |                            |          | 등록하기                                                       |                                           | 미리보기<br>기리          | 템플릿 설정       | 임의 설정<br>: 프레임 크기 및 레이아웃에 따라서 자동변경                                          |

vfinder.io

### PC 메인화면 설정

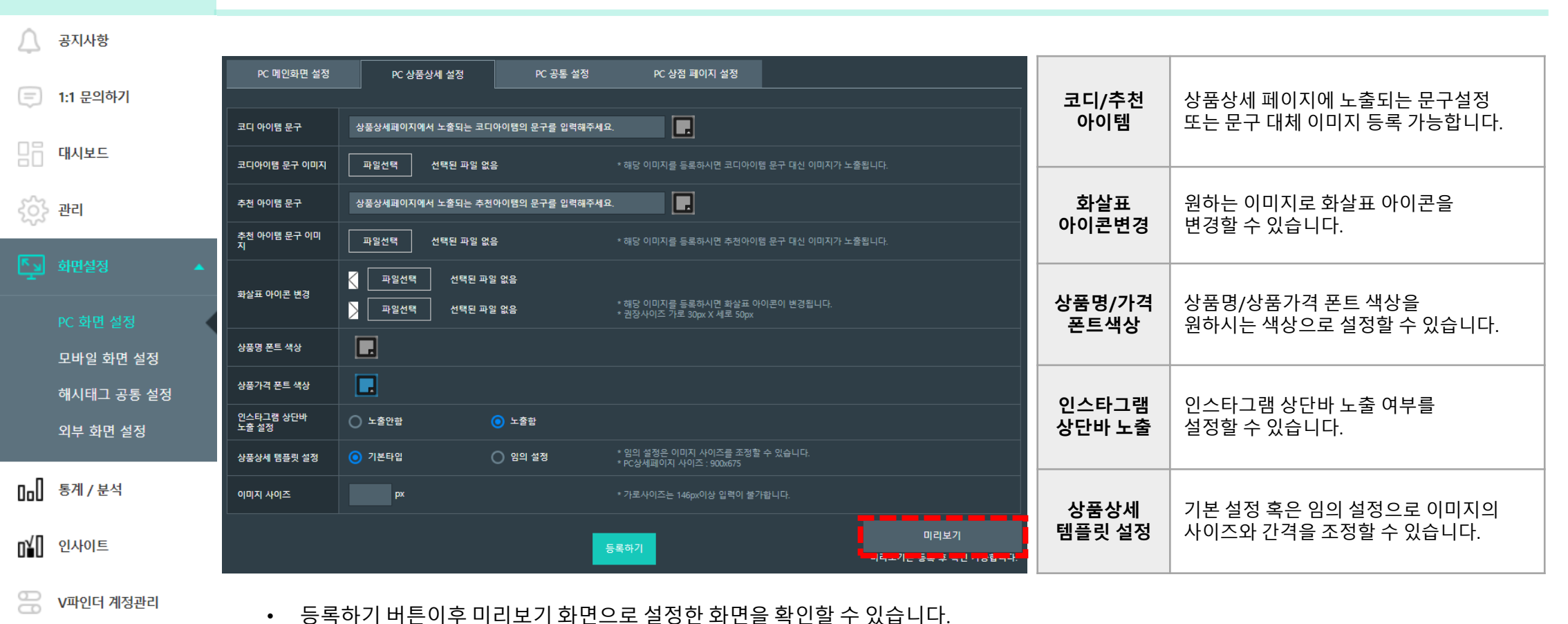

### PC 공통/상점P 설정

| $\bigtriangleup$                       | 공지사항       | PC 메인화면 설정                | PC 상품상세 설정    | PC 공통 설정                                   | PC 상점 페이지 설정                                                                                      | 팔로우버튼          |                                                                 |
|----------------------------------------|------------|---------------------------|---------------|--------------------------------------------|---------------------------------------------------------------------------------------------------|----------------|-----------------------------------------------------------------|
| =                                      | 1:1 문의하기   | 팔로우 버튼 노출 설정<br>파르이 베트 서저 | ○ 노출안함        | <ul> <li>노출함</li> <li>배트 디자이 서태</li> </ul> | د.<br>۱۳۵۹ کار                                                                                    | 노출설정           | 팔로우 버튼 노술을 설정할 수 있습니다.                                          |
|                                        | 대시보드       | 비튼 디자인 선택                 | Follow        | O Follow                                   | Follow                                                                                            | 파크이비트          | 팔로우 버튼을 기본타입 / 버튼디자인 / 직접등록                                     |
| ~~~~~~~~~~~~~~~~~~~~~~~~~~~~~~~~~~~~~~ | 까리         | 아이디 및 프로필 사진<br>노출 설정     | 🔿 노출안함        | 💿 노출함                                      |                                                                                                   | 월도우미는<br>설정,선택 | 3가지 타입으로 면경이 가능입니다.<br>#버트디자이으 초 ⊿개이 타인은 제공하니다                  |
| 2025                                   | 전다         | ※ 상단 및 팔로우 버튼 기           | 본 에시          |                                            |                                                                                                   |                |                                                                 |
|                                        | 화면설정 🔺     | (O) Instagram             |               |                                            | - 상단바 노출여부 설정                                                                                     | 아이디/<br>프로필사진  | 인스타그램의 아이디/프로필 사진의 노출유무를<br>설정할 수 있습니다.                         |
|                                        | PC 화면 설정   | 🍘 rangeldi                | · 4일천         | Follow                                     | - 버튼 설정                                                                                           | 노물실성           |                                                                 |
|                                        | 모바일 화면 설정  | Ň                         | A             |                                            |                                                                                                   |                |                                                                 |
|                                        | 해시태그 공통 설정 | 1                         | 1000          |                                            |                                                                                                   |                |                                                                 |
|                                        | 외부 화면 설정   |                           |               |                                            | 미리보기                                                                                              |                |                                                                 |
| n-N                                    | 통계 / 분석    |                           |               |                                            |                                                                                                   |                |                                                                 |
| /П                                     |            | PC 메인화면 설정                | PC 상품상세 설정    | PC 공통 설정                                   | PC 상점 페이지 설정                                                                                      | 페이지<br>테프리 서저  | 기본설정과 임의설정으로 이미지 사이즈/간격을                                        |
| UŭU                                    | 인사이트       | 페이지 템플릿 설정                | ○ 기본타입<br>x v | ○ 임의 설정                                    | * 기분 타입은 가로 4개의 이미지로 이미지 사이즈가 고정됩니다.                                                              | 검물것 결정         |                                                                 |
| 88                                     | V파인더 계정관리  | 이미지 간격                    | px            |                                            | 이미지 사이드를 입력에 구제표.<br>* 이미지와 이미지 사이의 여백 공간을 입력해 주세요                                                | 디자인 선택         | 3가지 타입의 템플릿 중 원하시는 타입으로<br>성전이 가능하니다                            |
|                                        |            | 디자인 선택                    | o ver.1       | O ver.2                                    | O ver.3                                                                                           |                |                                                                 |
|                                        |            | 상단바 노출 설정                 | ○ 노출안함        | <u>()</u> 노출함                              | · 최시터 기계시므다 11 개시트이 없으는 그녀치아 치계 노출하 것으 넘히라이던 사자리이 TMULE BM                                        | 상단바            |                                                                 |
|                                        |            | 게시물 탭 명칭 설정               | ⊙ 기본명칭 사용     | ○ 임의 설정                                    | 에게비스 제계들이 해외하는 이가를 가운데에 함께 부분을 당하는 아메니티 상담락이가에게는 날에<br>유가 소출되니다.<br>팀 메뉴 노출 시, 메뉴 영장을 실정할 수 있습니다. | 노출설정           | 장난바 노술 여부를 실정할 수 있습니다.                                          |
|                                        |            | 내 게시물 탭 명칭                | [임의설정]        |                                            | * 내 게시를 탭 : [기본 User Name] testjwh                                                                |                | 게니므 태 이르오 기법성적 또는 이이성적으크                                        |
|                                        |            | 해시태그 게시물 탭 명<br>칭         | [임의설정]        |                                            | * 해시태그 게사율 탭 : [기본] Instagram Review<br>미리보기                                                      | 게시물 탭<br>명칭 설정 | 개시굴 집 이름을 기존실정 또는 임의실정으로<br>내 게시물과 해시태그 게시물 명칭을<br>설정 할 수 있습니다. |
|                                        |            |                           |               | <b>5</b>                                   |                                                                                                   |                |                                                                 |

• 등록하기 버튼이후 미리보기 화면으로 설정한 화면을 확인할 수 있습니다.

• 등록하기 버튼이후 미리보기 화면으로 설정한 화면을 확인할 수 있습니다.

| 모바일 메인화면 설정<br>인스타그램 상단바<br>노출 설정 | 모바일 상품상세 설정 모바일 공통 설정 모<br> | 2바일 상점 페이지 설정                            | 인스타그램<br>상단바<br>노출설정 | 인스타그램 상단바 노출 여부를<br>설정할 수 있습니다.        |
|-----------------------------------|-----------------------------|------------------------------------------|----------------------|----------------------------------------|
| 코디 아이템 문구                         | 함께 구매시 패피완성                 |                                          |                      | 3가지 타입의 템플릿 중 원하시는 타입으로                |
| 코디 아이템 문구 이미<br>지                 | 파일선택 선택된 파일 없음              | * 해당 이미지를 등록하시면 코디 아이템 문구 대신 이미지가 노출됩니다. | 코디아이템<br>르그/이미       | 설정이 가능합니다.                             |
|                                   | 등록하기                        | 미리보기<br>• 미리보기는 등록 후 확인 가능합니다.           | 군구/이미<br>지           | # 모바일 상품상세화면에서는 추천상품 문구는<br>노출되지 않습니다. |

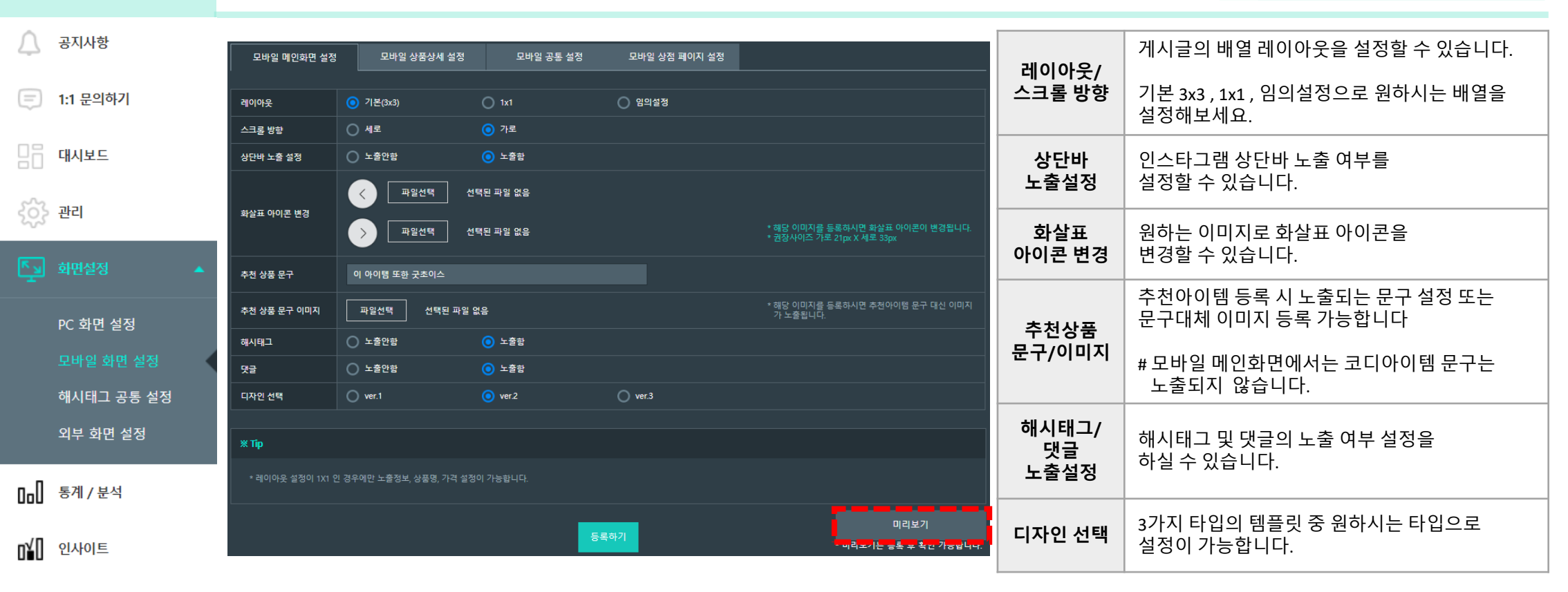

### Vfinder.io

V파인더 계정관리

### M 메인/상품상세 설정

#### • 등록하기 버튼이후 미리보기 화면으로 설정한 화면을 확인할 수 있습니다.

| Ţ            | 공지사항       | 모바일 메인화면 설정           | 모바일 상품상세 설정 | 모바일 공통 설정               | 모바일 상점 페이지 설정                                                                             |                           | 팔로우버튼         | 팤로우 버트 노축을 석정할 수 있습니다                   |
|--------------|------------|-----------------------|-------------|-------------------------|-------------------------------------------------------------------------------------------|---------------------------|---------------|-----------------------------------------|
| =            | 1:1 문의하기   |                       |             |                         |                                                                                           |                           | 노줄설정          |                                         |
| ~            |            | 팔로우 버튼 노출 설정          | ○ 노출안함      | <ul> <li>노출함</li> </ul> |                                                                                           |                           |               |                                         |
|              |            | 팔로우 버튼 설정             | 🧿 기본 타입     | ○ 직접 입력                 |                                                                                           |                           | 팔로우           | 팔로우 버튼을 기본타입 또는 이미지 직접입력을               |
|              | 대시보드       | 아이디 및 프로필 사진<br>노출 설정 | 🔘 노출안함      | 💿 노출함                   |                                                                                           |                           | 버튼 설정         | 통해서 버튼을 설정할 수 있습니다.                     |
| $\sim$       |            | 모바일 팝업 사용 설정          | ⊙ 사용안함      | 🔵 사용함                   |                                                                                           |                           |               |                                         |
| ংঞ্য<br>শ্বি | 관리<br>화면설정 |                       |             | 5                       | 록하기                                                                                       | 미리보기<br>는로 혹 는 가 e 답니     | 프로필사진<br>노출설정 | 인스타그램의 아이디/프로필 사진의 노출여부를<br>설정할 수 있습니다. |
|              | 4660 -     |                       |             |                         |                                                                                           |                           | 모바일 팝업        | 모네이 파어 내 이 정보를 서 퍼희 소 이 소니 티            |
|              | PC 화면 설정   |                       |             |                         |                                                                                           |                           | 사용설정          | 모바일 팝업 사용 여부들 실정할 수 있습니다.               |
|              |            |                       |             |                         |                                                                                           |                           |               |                                         |
|              | 모바일 와면 실성  |                       |             |                         |                                                                                           |                           |               |                                         |
|              | 해시태그 공통 설정 |                       |             |                         |                                                                                           |                           |               |                                         |
|              | 이미 귀머 미지   | 모바일 메인화면 설정           | 모바일 상품상세 설정 | 모바일 공통 설정               | 모바일 상점 페이지 설정                                                                             |                           |               |                                         |
|              | 외무 와먼 질성   |                       |             |                         |                                                                                           |                           | 디자인           | 3가지 타입의 템플릿 중 원하시는 타입으로                 |
|              |            | 디자인 선택                | o ver.1     | O ver.2                 | ◯ ver.3                                                                                   |                           | 선택            | 설성이 가능합니다.                              |
| 0.0          | 통계 / 분석    | 상단바 노출 설정             | 💿 노출안함      | 🔘 노출함                   |                                                                                           |                           |               |                                         |
| n⊻N          | 인사이트       | 게시물 탭 명칭 설정           | 🧿 기본명칭 사용   | ○ 임의 설정                 | * 해시태그 게시물과 내 게시물의 영역을 구분하여 함께 노출할 경우, 브이<br>뉴가 노출됩니다.<br>* 탭 메뉴 노출 시, 메뉴 명칭을 설정할 수 있습니다. | 파인더 상점페이지에서는 탭메           | 상단바<br>노축 석정  | 인스타그램 상단바 노출 여부를<br>석정학 수 있습니다          |
|              |            | 내 게시물 탭 명칭            | [임의설정]      |                         | * 내 게시물 탭 : [기본 User Name] testjwh                                                        |                           |               |                                         |
| 88           | V파인더 계정관리  | 해시태그 게시물 탭 명<br>칭     | [임의설정]      |                         | * 해시태그 게시물 탭 : [기본] Instagram Review                                                      |                           | 게시물 탭         | 게시물 탭 이름을 기본설정 또는 임의설정으로                |
|              |            |                       |             |                         | 목하기 - 미리의                                                                                 | 미리보기<br>기는 등록 후 확인 가능합니다. | 명칭 설정         | 내 계시굴과 애시태그 계시굴 명징을<br>설정 할 수 있습니다.     |

# vfinder.io

### M 공통/상점Ρ 설정

| $\triangle$ | 공지사항       |              |                                                                                             |                                                            |                                |                            |                    |                                                           |
|-------------|------------|--------------|---------------------------------------------------------------------------------------------|------------------------------------------------------------|--------------------------------|----------------------------|--------------------|-----------------------------------------------------------|
| =           | 1:1 문의하기   |              |                                                                                             |                                                            |                                |                            |                    | ■상단 해시태그 노출설정                                             |
|             | 대시보드       | 해시태그 공통 설정   | 공통 설정은 최대 10분 후에 적용됩니다.                                                                     |                                                            |                                |                            | 해시태그               | 해시태그 노출여부를 설정할 수 있으며,<br>해시태그 기본설정 및 임의설정을 통해서            |
| 53          | 관리         | ■ 상단 해시태그 노출 | 5<br>설정                                                                                     |                                                            |                                |                            | 노술&실성              | 태그 크기를 설정할 수 있습니다.                                        |
| ~~~         |            | 해시태그 노출 설정   | 🔘 노출안함                                                                                      | 💿 노출함                                                      |                                |                            |                    |                                                           |
|             | 화면설정 🔺     | 해시태그 설정      | ⊙ 기본설정                                                                                      | ○ 임의설정                                                     |                                |                            | 해시태그               | 노출될 해시태그명을 입력할 수 있습니다.                                    |
|             |            | 해시태그         | <b>타이틀 밑으로 노출될 해시태그</b> ?<br>* 해시태그 등록 방법: "#"을 포함하                                         | <b>명을 입력해 주세요</b> .<br>여 입력 (예) #브이파인더                     |                                |                            | 입덕                 |                                                           |
|             | PC 화면 설정   | ■ 해시태그 게시물 노 | - <b>출화면 설정</b> (내 게시물과 다른 시                                                                | ·용자의 외부 해시태그 게시물을                                          | 섞거나 또는 구분하여 노출할 수 있습니다.)       |                            |                    | ■해시태그 게시물 노출화면 설정                                         |
|             | 모바일 화면 설정  | 게시물 노출 설정    | 🔵 노출안함 (내 게시물만 노출됨                                                                          | 팀) 🧿 노출함 (내 게시물 + 오                                        | 입부 해시태그 게시물과 함께 노출)            |                            |                    |                                                           |
|             | 해시태그 공통 설정 |              | 이 내 게시물 + 외부 해시태그 7<br>시물이 섞여서 노출                                                           | 4                                                          |                                |                            | 게시글                | [내 게시물만 노출]<br>[내 게시글 +외부 해시태그 게시물 동시 노출]                 |
|             | 외부 화면 설정   | 게시물 노출 화면 설정 | <ul> <li>○ 외부 해시태그 게시물만 노출</li> <li>[상단영역]내 게시물 노출 + [<br/>※Vfinder 상점페이지 : [왼쪽]</li> </ul> | :(내 게시물 노출 안함)<br>(하단영역]외부 해시태그 게시를<br>탭]내 게시물 노출 + [오른쪽탭] | 물 노출<br>[]의부 해시태그 게시물 노출       |                            | 노출설정               | 노출 원하는 게시물 선택하여 노출 가능합니다.                                 |
| п           |            |              | ○ [상단영역]외부 해시태그 게시<br>※Vfinder 상점페이지 : [왼쪽]                                                 | 니물 노출 + [하단영역]내 게시言<br>탭]외부 해시태그 게시물 노출                    | 물 노출<br>+ [오른쪽탭]내 게시물 노출       |                            |                    |                                                           |
| OoU         | 통계 / 분석    | 해시태그 설정      | ✔ 데일리룩 ✔ 데일리룩                                                                               | 루코디                                                        | 추가하신 해시태그의 외부 게시물이 노출됩니다. (내 게 | 사물의 경우, 해시태그와 상관없이 노출됩니다.) | 내게시물               | 내 게시문과 이브 해시태그 게시문이                                       |
| o¥O         | 인사이트       |              |                                                                                             |                                                            | 동록하기                           |                            | ,<br>외부게시물<br>화면설정 | 노출화면을 원하는 설정으로 변경 가능합니다.                                  |
| 88          | V파인더 계정관리  |              |                                                                                             |                                                            |                                |                            | 해시태그<br>설정         | [ 관리 > 계정관리 > 수집할 해시태그]에 등록한<br>해시태그를 활성화/비활성화 선택이 가능합니다. |

해시태그 공통설정

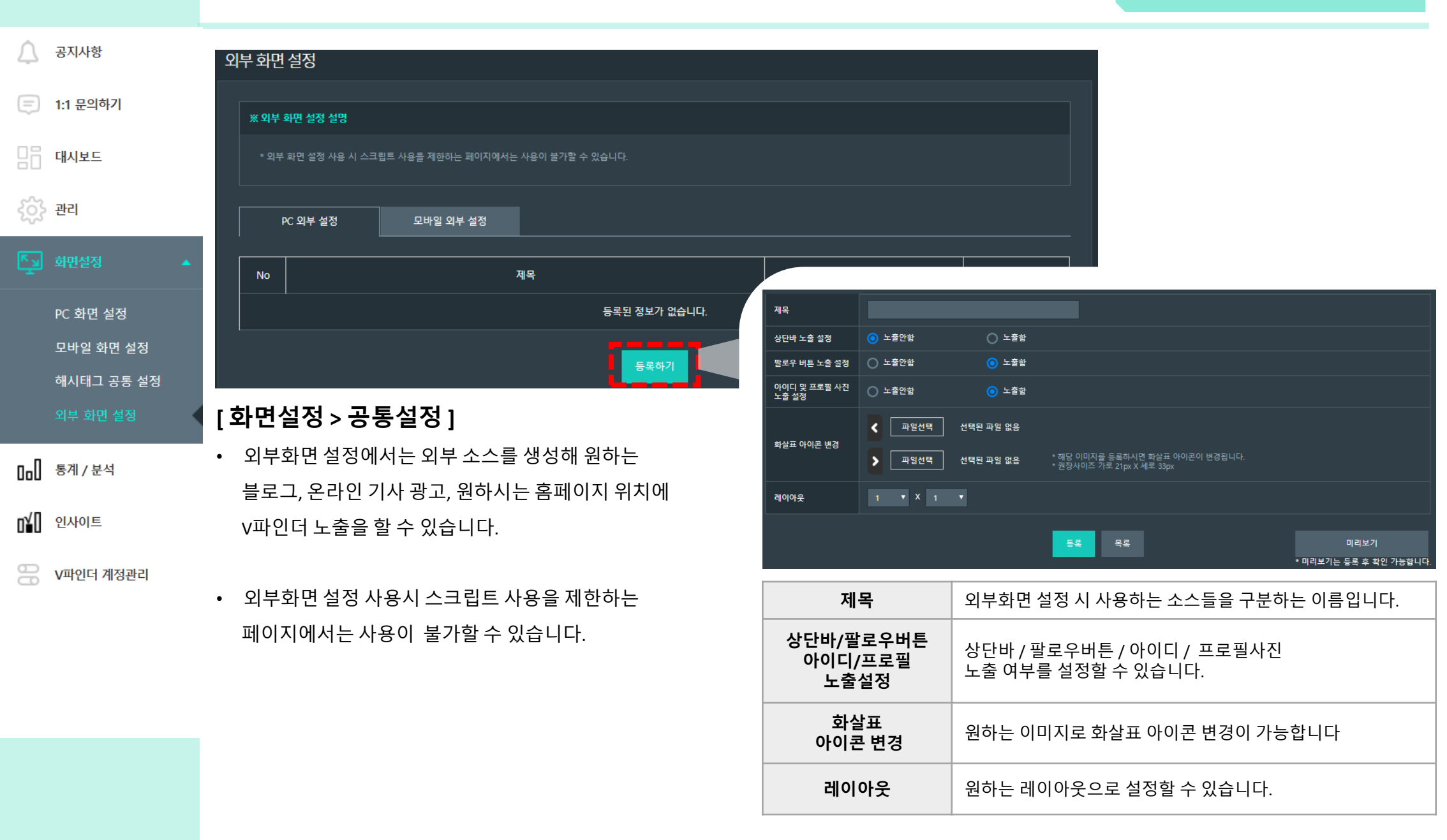

공지사항

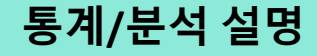

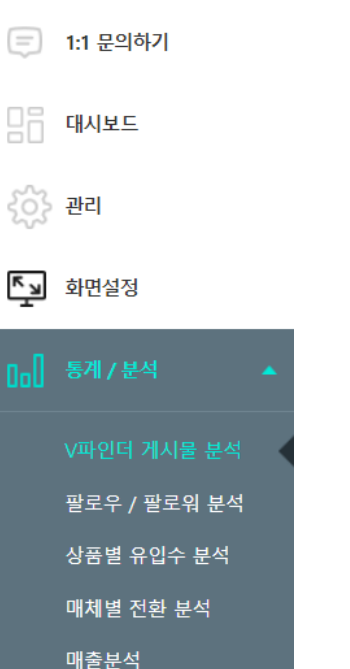

### [V파인더 게시물 분석]

- V파인더 내 게시물에 대한 좋아요/댓글수 등에 대한 분석 데이터
- 일자별 유입수, 매출액을 확인 할 수 있습니다.

#### -상세통계

게시물 분석을 바탕으로 v파인더의 어떤 게시물이 가장 많은 매출 및 좋아요, 댓글수, 전환수를 발생 시켰는지 확인이 가능합니다.

### [팔로우/팔로워 분석]

- 운영중인 인스타그램의 팔로우/팔로워를 분석한 데이터 입니다. •
- 일자별 팔로우 팔로워 수 확인이 가능합니다.
- ٠

#### n¥D 인사이트

V파인더 계정관리

#### [상품별 유입수 분석]

• V파인더 내 상품별 매체의 유입/전환 데이터를 분석합니다.

#### -상세통계

각 상품별로 상품명과 최초 유입매체, 유입수, 유입비율, 전환수, 전환율, 매출액, 전환당 매출 수치를 나타냅니다.

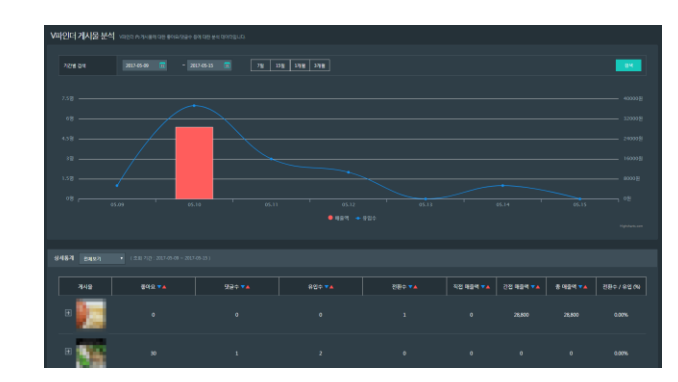

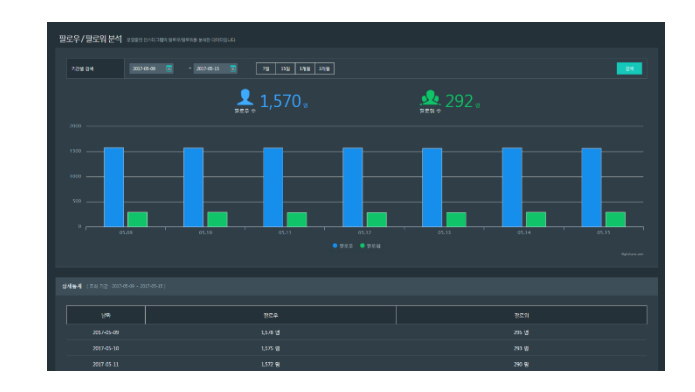

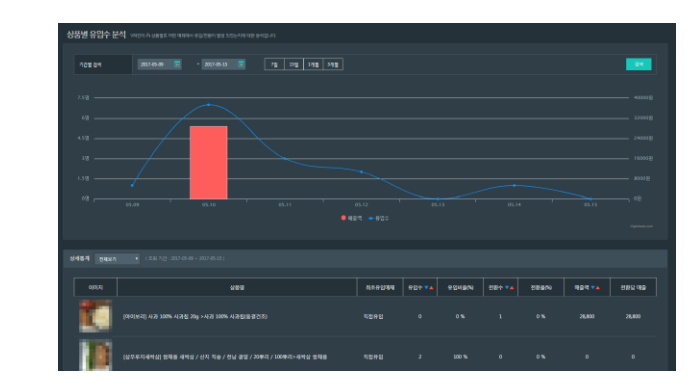

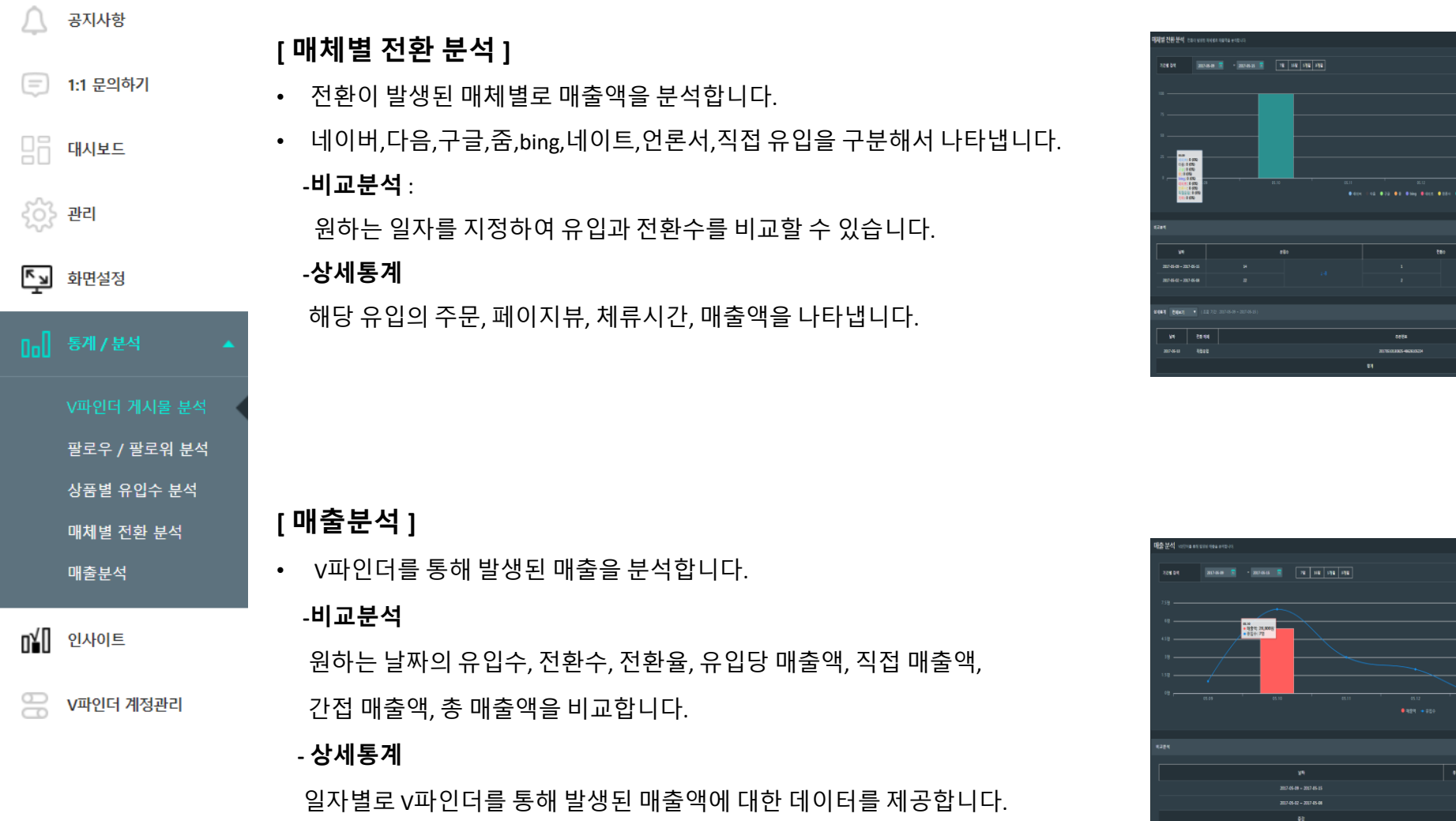

일자별 유입수, 전환수, 전환율, 유입당 매출액, 직접 매출액, 간접 매출액, 총 매출액을 확인할 수 있습니다.

### 인사이트 설명

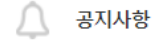

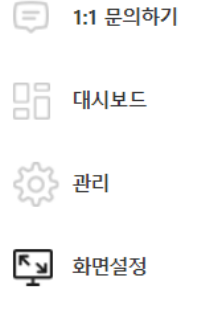

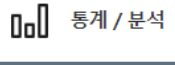

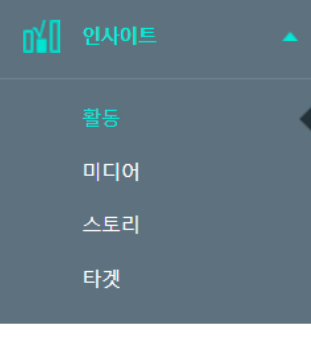

🔗 V파인더 계정관리

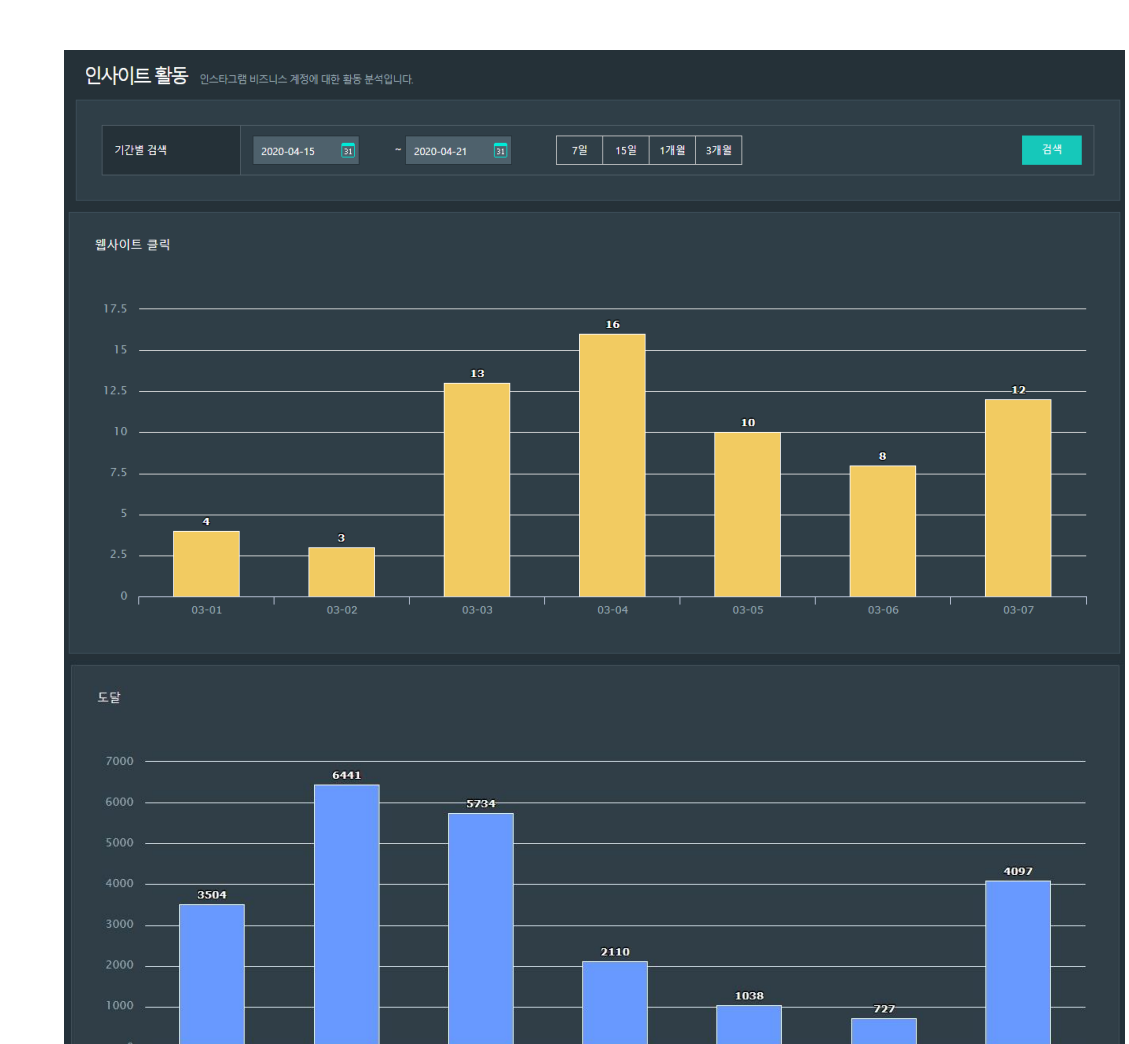

- 웹사이트 클릭
   # 비즈니스 프로필 설명에 포함된 링크의 클릭 수
- 도달
- # 비즈니스 계정의 프로필 및 미디어 개체를 본 고유사용자의 수

| $\bigtriangleup$ | 공지사항        | 계정관리                         |                                                                   |          |                            |                                        |                                     |                                           |             |        |                                | 7 ] | 예정관리 ]            |
|------------------|-------------|------------------------------|-------------------------------------------------------------------|----------|----------------------------|----------------------------------------|-------------------------------------|-------------------------------------------|-------------|--------|--------------------------------|-----|-------------------|
| =                | 1:1 문의하기    | <u>ଅ</u> ମ୍ବ<br><u>ତ</u>     |                                                                   | 715D 4-8 | en<br>स्व<br>स्व           | 양상월<br>2017.01.01<br>2017.01.01        | 201701                              | +용기간<br>01-201801.01<br>01-201801.01      | 4804<br>485 |        | 44<br>49                       | •   | 계정관리어             |
|                  | 대시보드        | 0<br>0                       |                                                                   |          | କ<br><u>୫</u> ୦            |                                        | 2017 01.0                           | 01-2018.01.01                             |             |        | 42                             |     | 생성할수있             |
| ŝ                | 관리          | 0<br>0<br>0                  |                                                                   |          | 분여<br>파기<br>파기             | 2017.01.01<br>2017.01.01<br>2017.01.01 | 2017-01.0<br>2017-01.0<br>2017-01.0 | 01-20180101<br>01-20180101<br>01-20180101 | 만드 미사용      |        | <b>स्व</b><br>स्व              | •   | 계정 추가 :<br>계정 추가를 |
| ۳<br>۲           | 화면설정        | 혜지신청                         |                                                                   |          |                            |                                        |                                     |                                           |             |        | 계정수가                           |     | 계정이 생성            |
| 0.0              | 통계 / 분석     | * 추가 7년<br>* 히나의 :<br>* 상황대이 | 1은 최대 10개까지 생성할 수 있습<br>그라무지에서 해나의 개칭한 성칭<br>디 소자 로 개칭이 생성됩니다. (r |          |                            |                                        |                                     |                                           |             |        |                                | •   | 생성된 계정            |
| o¥O              | 인사이트        |                              |                                                                   |          |                            |                                        |                                     |                                           |             | C vliv | ler. Corp All Nights Reserved. |     | 사용기간이             |
| 88               | V파인더 계정관리 🔺 |                              |                                                                   |          |                            |                                        |                                     |                                           |             |        |                                |     |                   |
|                  | 계정 관리       |                              |                                                                   |          |                            |                                        |                                     |                                           |             |        |                                |     |                   |
|                  | 결제 내역       | 계정 관리                        |                                                                   |          |                            |                                        |                                     |                                           |             |        |                                | [   | 결제내역 ]            |
|                  |             | No                           | 계정ID                                                              | 사용언어     | 주문일                        | 결제일                                    | 사용기간                                | 결제금액                                      | 상태          | 결제수단   | 영수증 출력                         | •   | 결제한 v피            |
|                  |             | 1                            | jwh58710                                                          | 한국어      | 2020-<br>04-16<br>16:46:22 |                                        | 0개월                                 | ₩ 0                                       |             |        |                                |     | 사용기간, 걸           |
|                  |             |                              |                                                                   |          |                            |                                        |                                     |                                           |             |        | 추가결제                           | •   | 추가결제 클            |
|                  |             | * 결제<br>* 가상                 | 완료 후 결제 내역의 빈<br>계좌 결제시 신청한 세                                     |          | 있습니다.<br> 원정보 수정' 에 등      | 등록된 E-MAIL 로 빌                         |                                     |                                           |             |        |                                | •   | 결제완료 3            |

### [정관리]

- 계정관리에서 최대 10개까지 추가 계정을 생성할 수 있습니다.
- 계정 추가 :
  - 계정 추가를 누르시면 V파인더 아이디 숫자 로 계정이 생성됩니다. (계정별 유료비용 발생)
- 생성된 계정에 따라 언어를 설정할 수 있으며 결제 진행 시, 사용기간이 표시됩니다.

| 걸세내억]                          |
|--------------------------------|
| 결제한 v파인더의 내역을 확인할 수 있습니다.      |
| 사용기간, 결제일, 결제금액, 상태를 확인 가능합니다. |

- 추가결제 클릭하여 결제 가능합니다.
- 결제완료 후 결제내역 반영은 1-2분 정도 소요될 수 있습니다.